## Lançamento ou correção de notas em turmas abertas (sem nota final calculada)

30/06/2025 20:39:27

|                                                                                                    |                                                                                                    |                     | Imprimir artigo da FAQ                       |
|----------------------------------------------------------------------------------------------------|----------------------------------------------------------------------------------------------------|---------------------|----------------------------------------------|
| Categoria:                                                                                                    | SIGA::Acadêmico::Docentes                                                                                                    | Votos:              | 2                                            |
| Estado:                                                                                                    | público (todos)                                                                                                    | Resultado:          | 37.50 %                                      |
| Idioma:                                                                                                    | pt_BR                                                                                                    | Última atualização: | Seg 01 Jul 17:30:12 2019 (America/Sao_Paulo) |
|                                                                                                    |                                                                                                    |                     |                                              |
| Palavras-chave                                                                                                    |                                                                                                    |                     |                                              |
| Nota Parcial, Nota Final, Lançamento                                                                                                    |                                                                                                    |                     |                                              |
|                                                                                                    |                                                                                                    |                     |                                              |
| Sintoma (público)                                                                                                    |                                                                                                    |                     |                                              |
| Professor tem dificuldade de lançar ou corrigir as notas parciais em turmas<br>abertas, cuja nota final não tenha sido calculada.                                                                                                    |                                                                                                    |                     |                                              |
| Problema (público                                                                                                    | )                                                                                                    |                     |                                              |
| Professor não consegue lançar ou corrigir as notas parciais em turmas abertas<br>cuja nota final não tenha sido calculada.                                                                                                    |                                                                                                    |                     |                                              |
| Solução (público)                                                                                                    |                                                                                                    |                     |                                              |
| É necessário realizar os<br>- O professor deve, no S<br>Lançamentos > Docentu<br>'Acadêmico > Notas > I<br>(para monografia, TCC,<br>- Na tela que abrir, o pro<br>que ele deseja lançar ou<br>'Enviar';<br>- Na tela que abrir, são I<br>Para editar as notas de<br>está à esquerda do códi<br>- O professor é redirecic<br>questão;<br>- O primeiro passo é esc<br>(Soma, Média Aritmétic:<br>sua opção;<br>- Em seguida, o professor<br>sub-menu TVC. Clique n<br>deve cadastrar as inforr<br>Data da Aplicação e a D<br>- Para editar ou lançar a<br>Surgirá a tela com os TT<br>- Em seguida, ele deve (<br>qual ele deseja alterar c<br>- As notas do TVC estarí<br>haver notas vazias. Se c<br>notas vazias, não será p<br>- Depois de editar as no<br>- Repita os passos anter<br>- Para calcular a nota fir<br>todos os TVCs, o profess<br>seguida, clicar no botão<br>- Quando o professor nã<br>fechar a turma, o profes<br>Fechar Turma. Importar<br>reaberta! | seguintes passos:<br>IGA 3 (Azul), acessar 'Acadêmico > Notas ><br>a > Notas Parciais' (para turmas com notas parciais) ou<br>.ançamentos > Docente > TCC, Mon, Est, PG Lato, Stricto'<br>Estágio, e notas de Pós-Graduação);<br>Jóessor deve selecionar o período letivo da turma<br>a corrigir notas. Em seguida, deve clicar no botão<br>mostradas as listas das Turmas Abertas e Fechadas.<br>uma Turma Aberta, é necessário clicar no ícone que<br>go da Disciplina/Turma;<br>nado à tela do lançamento de notas da Turma em<br>solher o Tipo de cálculo que será usado na disciplina<br>a ou Média Ponderada). Clique no botão Enviar e confirme<br>or deve cadastrar os TVCs da disciplina, clicando no<br>o botão Adicionar TVC. Na tela que surgir, o docente<br>nações pertinentes ao TVC, como Valor da Avaliação,<br>escrição da Avaliação;<br>s notas, o professor deve clicar no sub-menu 'TVC'.<br>/Cs cadastrados previamente pelo professor.<br>clicar no link 'Lançar', no lado esquerdo do TVC no<br>u lançar a nota dos alunos.<br>io disponíveis para lançamento. Importante: não pode<br>o aluno não fez o TVC, coloque a nota NC. Caso haja<br>oossíveí calcular a nota final;<br>tas, clique no botão 'Salvar Notas';<br>iores para cada TVC cadastrado;<br>al da turma, depois de ter lançado as notas de<br>sor deve clicar no sub-menu 'Quadro Geral' e, em<br>'Calcular Nota Final';<br>o tiver mais que alterar as notas dos alunos e quiser<br>sor deve ir ao sub-menu Quadro Geral e clicar no botão<br>te: depois de fechada, a turma não pode ser mais |                     |                                              |